# Opis działania nowych funkcji w programie WINBUD Kosztorys Prof w wersji 2012.10

## 1. Nowy katalog KNR 9-22 opracowany przez wydawnictwo ORGBUD-SEWIS.

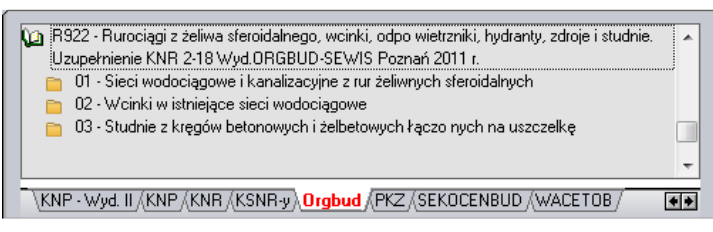

## 2. Aktualizacja katalogu NC 02 opracowanego przez wydawnictwo Henkel.

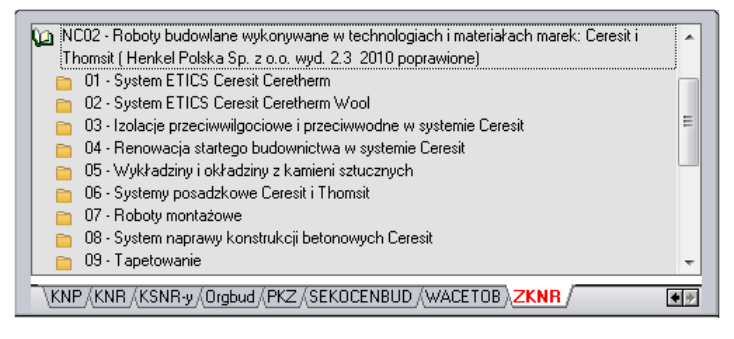

#### 3. Import plików PDF.

W najnowszej wersji programu, został dodany import plików pdf.

Aby zaimportować przedmiar z programu Norma zapisany w pliku PDF należy:

- kliknąć menu dokument,
- następnie wybrać import\Plików PDF,

- w oknie Kreatora importów wskazać plik PDF do importu,
- kliknąć "Import",

- w oknie zarządzania dokumentami wpisać\zmienić nazwę kosztorysu,
- kliknąć "Otwórz",

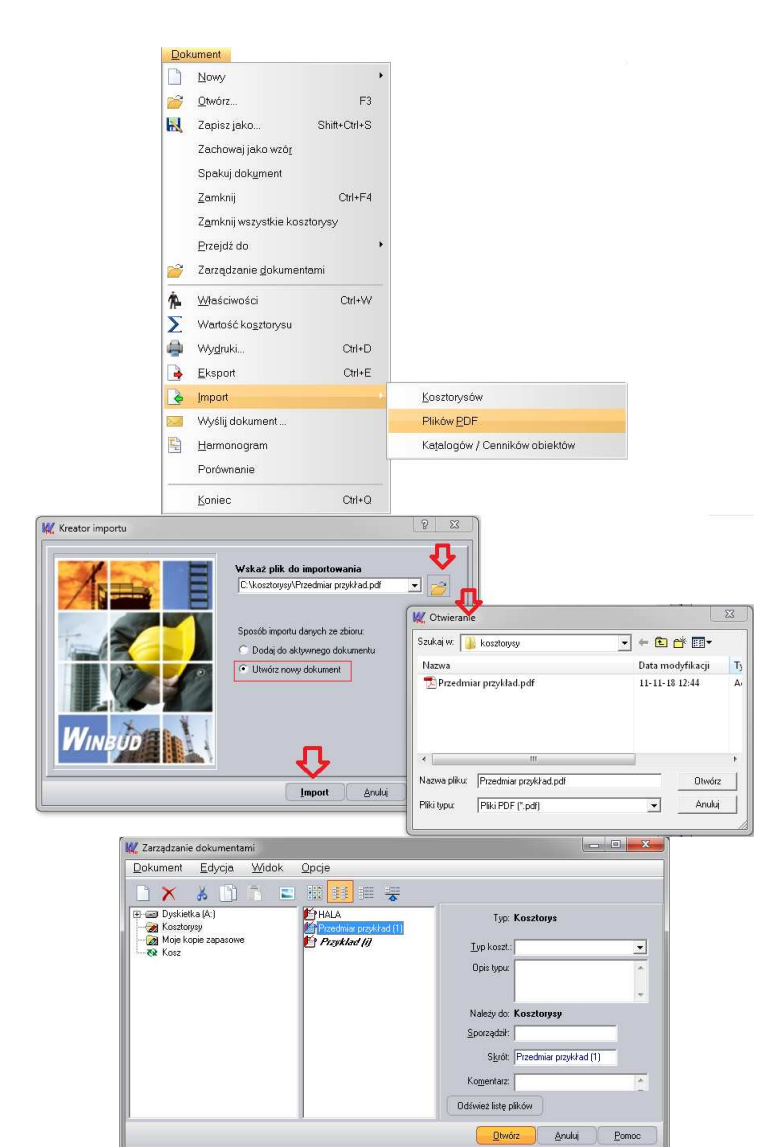

- w oknie "*Import plików PDF*", wybrać format pliku pdf,
- kliknąć "OK",
- przed dalszą pracą na tym kosztorysie należy go sprawdzić.

Z tak wczytanego przedmiaru można opracować kosztorys metodą szczegółową uzupełniając nakłady z bazy katalogowej. Program przyporządkowuje nakłady na podstawie kodu pozycji. Dane, jakie mają być podmienione wraz z nakładami można wybrać w menu "*Opcje\Opcje programu*" na zakładce "*Przenoszenie pozycji robót*"

Aby uzupełnić nakłady do wszystkich pozycji w dokumencie należy:

- otworzyć kosztorys, w którym mają być uzupełnione nakłady,
- kliknąć na ten kosztorys,
- 🔹 kliknąć na ikonkę 🌄.

Aby uzupełnić nakłady wybranej pozycji należy:

- kliknąć prawym przyciskiem myszy na pozycje, dla której mają uzupełnione nakłady z bazy katalogowej;
- z menu wybrać "Uzupełnij nakłady".

#### 4. Numer specyfikacji technicznej kosztorysu.

W najnowszej wersji programu, zostało dodane pole Numer Specyfikacja technicznej kosztorysu.

Aby wpisać numer specyfikacji technicznej należy:

- w oknie "*Właściwości kosztorysu*" **D** wybrać zakładkę "*Ogólne*",
- w polu "*Nr Spec*." wpisać numer specyfikacji technicznej.

Wpisana specyfikacja będzie również widoczna na wydrukach, w tym celu należy:

- w "Kreatorze wydruków" , w ustawieniach strony tytułowej
   "wybrać zakładkę "Inne",
  - zaznaczyć opcję " Nr Spec."

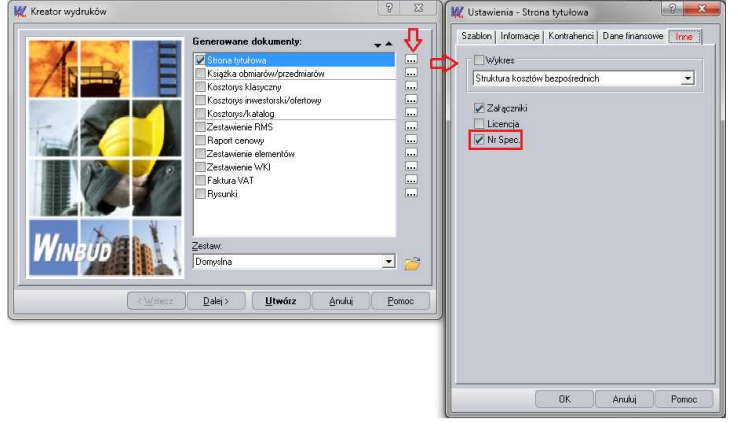

| Lp. Podsta  | va Opis i wyliczenia                                                                                 | j.m.           | Poszcz  | Razem  |
|-------------|----------------------------------------------------------------------------------------------------|----------------|---------|--------|
| Przykład    |                                                                                                    |                |         |        |
| R'1.15      |                                                                                                    |                |         |        |
| 1           | Stan zerowy                                                                                          |                | 1 1     |        |
| d.1 0126-01 | Usuniecie warstwy ziemi urodzajnej (humusu) o grubosci do 15 cm za po<br><sup>1</sup> moca spycharek | m-             |         |        |
| 10.1 400000 | 70                                                                                                   | m <sup>2</sup> | 70.000  |        |
|             |                                                                                                    |                | RAZEM   | 70.00  |
| 2 KNR 2-0   | Roboty ziemne wykonywane koparkami przedsiebiernymi o poj łyżki 0.15                                 | m <sup>3</sup> |         |        |
| d.1 0204-02 | m3 w qr.kat.II z transportem urobku przyczepami samowyładowczymi ho                                  |                |         |        |
| 0214-08     | 1) Jowanymi ciagnikami na odleg 5 km                                                                 | 1.2            | 1000000 |        |
|             | 96                                                                                                   | m <sup>3</sup> | 96.000  |        |
|             |                                                                                                    |                | RAZEM   | 96.000 |
| 3 KNR 20    | Reczne roboty ziemne z przewozem gruntu taczkami. Odspojenie gruntu i                                | m <sup>3</sup> |         |        |
| a.1 U307-02 | przewoz na odledłość do 10 m. Grunt katedorii III.                                                   | 5.00           | 7 000   |        |
|             | (                                                                                                    | 015            | 0.000   | 7.00   |
| 41/010 200  | Parameter and a standard to an element a superior to a sufficient of a                               | -1             | POAZEMI | 7.00   |
| 4 0.001.01  | Reczne zasypywanie wykopow ze skarpanii z przerzuteni na odległość c                                 | ne.            |         |        |
| 0.10301-01  | S hitoralit kategoni Fili.                                                                           | m3             | 96.000  |        |
|             | 50                                                                                                   |                | DA7EM   | 96 000 |
| 2           | Fundamenty                                                                                           |                | INACLIN | 20.001 |
| 5 KNR 201   | Podlády betopove na podložu gruptovou z betopu zvolilano z krupzve                                   | m3             | 1 1     |        |
| 421101-01   | neturalnem                                                                                           | un :           |         |        |
| 0.21101-01  | 7                                                                                                    | m3             | 7.000   |        |
|             |                                                                                                    |                | DA7EM   | 7.000  |

| Kosztorys            |                      | Sporządzł       |                 |  |
|----------------------|----------------------|-----------------|-----------------|--|
| <u>I</u> yp koszt.:  | Szczegółowy _        | <u>N</u> azwa:  | Piotr Pieta     |  |
| Nr kosztorysu:       | 001/2012             | Nr uprawn. bud. | 111234          |  |
| Kod budowy:          | 996AV                |                 | Wyczółki 12     |  |
| Kod CP <u>V</u> :    | 45000000-7; E005-8 💦 | Kod poczt.:     | 02-820          |  |
| Data oprac.:         | 2009-03-05           | Miejscowość:    | Warszawa        |  |
| <u>W</u> aluta:      | PLN 👼                | Sprawdził       |                 |  |
| Nymeracja od:        | 1                    | Nazwa:          | Marek Jabłoński |  |
| Kody <u>€</u> kacja: | ·                    | Nr uprawn, bud. | 22345           |  |
| Poziom cen:          | Sekocenbud IV 2011   | - Adres:        | Szturmowa 4     |  |
| Ob <u>m</u> iar:     | 1,00 szt             | Kod pogzt.:     | 02-813          |  |
| Jednostka:           | 020 度                | Miejącowość:    | Warszawa        |  |
| Warjant              | 1                    | ×               |                 |  |
| Nr Spec.:            | 8.02.00.00           | 1               |                 |  |
| _                    |                      |                 |                 |  |
|                      |                      |                 |                 |  |
|                      |                      |                 |                 |  |
|                      |                      |                 |                 |  |

| 12-822 Waresow<br>NIP 513-552-48-76<br>Forme preven: Sp. 20.0.<br>Numer REGON: 111126<br>Upgas rejectory: Sal Re<br>Numer KRS: 111115517<br>Keptial rakkdowy: 1.550<br>Wplacone:                                                                                                    | 385<br>jonowy Wan<br>500,08 PLM                                                                                                    | szewa.                                                                                                    | Wyzanie<br>Habyoyten<br>Kloboria 5<br>03-821 Was<br>NIP 579-14<br>Forma praw<br>Numer REO<br>Organ rejest<br>Numer RES<br>Kapital zaki<br>Wpiacono | a:<br>.Sp.j<br>9.56-72<br>no:Sp.j<br>:ON:0002268<br>2007/Sql Rej<br>: 2222255179<br>hadowy: S0 50                                                                                                    | 83<br>Norwy Wan<br>9,08 PLN                                                                                                    | 2493                                                                                                    | Kosztorys Nr: 001/2012<br>Nazwa budowy: Budowa<br>Kod budowy: 99664<br>Kod budowy: 99664                                                                                                    |
|----------------------------------------------------------------------------------------------------|----------------------------------------------------------------------------------------------------|----------------------------------------------------------------------------------------------------|----------------------------------------------------------------------------------------------------|----------------------------------------------------------------------------------------------------|----------------------------------------------------------------------------------------------------|----------------------------------------------------------------------------------------------------|----------------------------------------------------------------------------------------------------|
|                                                                                                    | 1.                                                                                                    | entorne N                                                                                                    | - 001/20                                                                                                    | 12                                                                                                    |                                                                                                    |                                                                                                    | Objekt Hele                                                                                                    |
| Kosztorys Nr: 001/2012                                                                                                    |                                                                                                    |                                                                                                    |                                                                                                    |                                                                                                    |                                                                                                    |                                                                                                    | D I I I I I I I I I I I I I I I I I I I                                                                                                    |
| Nazwa budowy: Budows<br>Kod budowy: 9968/F<br>Minis budowy: Królewa<br>Objekt: Hula<br>Rodzaj robit: Konstruio<br>Nr umowy: 007/2004                                                                                                    | ka 133A, 05-1<br>cyjse                                                                                                    | 100 Wazezaw                                                                                                    | »<br>                                                                                                    | _                                                                                                    | -                                                                                                    |                                                                                                    | Normany: 0072004<br>Nr Spec: B 02 00 0001<br>CPV 450000007; B00.5-8<br>Data oprac: 2009.43.05<br>CPV 450000007; B00.5-8                                                                     |
| Vr Sper, B. (20000)<br>EPV 4500000-7, 2005-<br>Data opras, 2009-03-03-<br>Jahyrniki<br>Volstava oprasovania:<br>Kaluta: PEN<br>Vazion cen kosztorysa<br>Jawka zg. 12,30 PLN                                                                                                    | -5<br>05<br>KNR 2-01, F<br>Sekoresbud                                                                                                    | (NR 502U, 1<br>17 2011                                                                                                    | CNR 2-02, KI                                                                                                    | NR 2-05                                                                                                    |                                                                                                    |                                                                                                    | Donowa z unia 2009-05-05<br>Załączniki<br>Podstawa opracowania: KNR 2-01, KNR 502U, KNR 2-02, KNR 2-05<br>Waluta: FLM<br>Poziom cen kosztorysu: Sekocenbud IV 2011                          |
| Ver Spare, B. (22:00:00]<br>CPV: 4500000-7; 2003-<br>Data oprae. 2009-03-65<br>Datas oprae. 2009-03-65<br>Datas approximation approximation<br>Pedetawa opracovania:<br>Natura PEN<br>bacioni cen kosztinzyne<br>Bawka n.g. 12,30 PLN<br>Nazwa<br>Rostty viewninden                                                                                                    | S<br>05<br>KNR 2-01, F<br>Selocenbud<br>Wartesic<br>PLN                                                                                                    | (NR 502U, 1<br>17 2011<br>8<br>56 296 54                                                                                                    | NR 2-02, KI<br>318 34307                                                                                                    | NR 2-05                                                                                                    | Kuuta<br>0.00                                                                                                    | Rayers<br>443257.78                                                                                                    | Umwar z uniz 200-03-03<br>Załącznić<br>Podstawa opracowania: KNR 2-01, KNR 302U, KNR 2-02, KNR 2-05<br>Waluta: PLN<br>Poziom cen kosztorysu: Sekocenbud IV 2011<br>Stawkar sg. 12,30 PLN    |
| Ver Sperc, B (22000)<br>EVP, 45000007, B (205)<br>Januara e daia: 2009-03-05<br>Jaharenkii:<br>Velofaura apracowania:<br>Kaluta: PEM<br>Varian: cen kosztorysne<br>Bawka n-g (2,30 PLM<br>Narwa<br>Konty Venpolednia<br>W tem trans- zust.                                                                                                    | S<br>05<br>KNR 2-01, F<br>Seloceabud<br>Wartesic<br>PLN<br>PLN                                                                                                    | NR 502U, F<br>IV 2011<br>56296,94<br>0.00                                                                                                    | NR 2-02, KI<br>318 343,07<br>0.00                                                                                                    | NR 2-05<br>68 617,77<br>30 322 73                                                                                                    | Kuota<br>0,00                                                                                                    | Rarem<br>443257,78<br>50327,78                                                                                                    | Uniwa z unia 2009-05-05<br>Załączniki<br>Podstawa opracowania: KNR 2-01, KNR 502U, KNR 2-02, KNR 2-05<br>Waluta: PLN<br>Pozion cen kosztorysu: Sekocenbud IV 2011<br>Stawka r.g. 12,30 PLN  |
| by Sperce, B (22:00:00)<br>Per 450:0000-7, B105-<br>hata egran, 2009-03-05<br>hata egrandid<br>heldstara egracovandis:<br>Kalutara FEA<br>heldstara eg 12,30 PLM<br>Karusa<br>Kontry bergolednis<br>Witym transp. zunt<br>Contry bergolednis                                                                                                    | S<br>KNR 2-01, 3<br>Selecentral<br>Wartesic<br>PLN<br>PLN<br>10:00 %                                                                                                    | (NR 502U, F<br>IV 2011<br>56 296,94<br>0,00                                                                                                    | MR 2-02, KI<br>318343,07<br>0,00<br>31834,31                                                                                                    | NR 2-05<br>68 617,77<br>50 322,75<br>0,00                                                                                                    | Kuota<br>0,00<br>0,00<br>0,00                                                                                                    | Rarem<br>443257,78<br>50322,78<br>31824,31                                                                                                    | Danwa z unia 200-03-03<br>Załączniki<br>Podstawa opracowania: KNR 2-01, KNR 502U, KNR 2-02, KNR 2-05<br>Waluta: PLN<br>Poziom cen kosztorysu: Sekocenbud IV 2011<br>Stawka r.g. 12,30 PLN   |
| Ver Speer, B (22:00:00)<br>EVP 4:50000007, 20105-<br>Data oprac. 2005-00-05<br>Sharan 2005-00-20<br>Sharan 2005-00-20<br>Sharan 2005-00-20<br>Sharan 2005-00-20<br>Sharan 2005-00<br>Narwa<br>Costly vencolsedais<br>Kaywa<br>Costly vencolsedais<br>Costly vencolsedais<br>Costly vencolsedais                                                                                                    | S<br>KNR 2-01, F<br>Sehorenbud<br>PLN<br>PLN<br>10,00 %                                                                                                    | (NR S02U, F<br>IV 2011<br>56296,94<br>0,00<br>28148,47                                                                                                    | NR 2-02, KI<br>318 343,07<br>0,00<br>31834,31<br>0,00                                                                                              | NR 2-05<br>68-617,77<br>30322,73<br>0,00                                                                                                    | Kuvta<br>0,00<br>0,00<br>0,00<br>0,00                                                                                                    | Rayers<br>4453257,78<br>50322,75<br>31834,31<br>28148,47                                                                                                    | Umowa z unia 200-03-03<br>Załącznić<br>Podstawa opracowania: KNR 2-01, KNR 502U, KNR 2-02, KNR 2-05<br>Waluta: FLN<br>Poziom cen kosztorysu: Sekocenbud IV 2011<br>Stawka r.g. 12,30 PLN    |
| Vr Sper, B (2000.01)<br>EVV 45000007, B005-03-05<br>Jata epres. 2005-03-05<br>Jata epres. 2005-03-05<br>Jaty and Status (PL).<br>Volstans epres.<br>Valuata (PL).<br>Valuata (PL).<br>Valuata (PL).<br>Narusa<br>Econty verpoledria<br>V tym transp. sust<br>Conty verpoledria<br>Conty poly of N<br>Conty poly of N                                                                                                    | -5<br>05<br>KNR 2-01, F<br>Sehorenbud<br>Wartesic<br>PLN<br>PLN<br>10,00 %<br>50,00 %                                                                                                    | (NR 502U, F<br>17 2011<br>56 296,94<br>0,00<br>28 148,07<br>0,00                                                                                                    | M<br>318343,07<br>0,00<br>31834,31<br>0,00                                                                                                    | NR 2-05<br>68 613,77<br>30 322,73<br>0,00<br>34 386,88                                                                                                    | Kuvta<br>0,00<br>0,00<br>0,00<br>0,00<br>0,00                                                                                                    | Rarem<br>4453257,78<br>50322,75<br>31834,31<br>28148,47<br>34 308,38                                                                                                    | Dinowa z unia 2009-03-03<br>Załączniki<br>Podstawa opracowania: KNR 2-01, KNR 502U, KNR 2-02, KNR 2-05<br>Waluta: FLN<br>Poziom cen kosztorysu: Sekocenbud IV 2011<br>Stawka r.g. 12,30 PLN |
| Ver Speer, B (22:00:00)<br>EVP 4-50000007, 20105-<br>Data oprac. 2005-03-05<br>Salagrandici<br>Volotana o paracovanita:<br>Kalusta: FE.M<br>Verionic cen disoritoryme<br>Verionic cen disoritoryme<br>Naturka n.g. (22:00 FLM<br>Naturka<br>Kalusta: FE.M<br>Naturka<br>Kalusta: FE.M<br>Naturka<br>Kalust                                                                                                    | 5<br>05<br>KINR 2-01, F<br>Seloceabud<br>PLN<br>PLN<br>10,00 %<br>50,00 %<br>50,00 %                                                                                                    | NR 502U, 1<br>17 2011<br>56 296,94<br>0,00<br>28 148,47<br>0,00<br>8 444, 54                                                                                                    | M<br>318343,07<br>318343,07<br>31834,310<br>0,00<br>0,00<br>0,00                                                                                   | 8<br>68613,77<br>50322,75<br>0,00<br>34308,88<br>0,00                                                                                                    | Kuvta<br>0,00<br>0,00<br>0,00<br>0,00<br>0,00<br>0,00                                                                                                    | Razens<br>4453257,78<br>50322,75<br>31834,31<br>28148,47<br>34,308,85<br>8444,54                                                                                                    | Donwa z unia 200-05-05<br>Załącznići<br>Podstawa opracowania: KNR 2-01, KNR 502U, KNR 2-02, KNR 2-05<br>Waluta: PLN<br>Poziom cen kosztorysu: Sekocenbud IV 2011<br>Stawka r.g. 12,30 PLN   |
| Ver Spec. B (2200.00)<br>EVF 45000007, 2005<br>Data sprace. 2005-03-05<br>Salageralidi<br>Vectors at ensistentiation<br>Vectors and ensistentiation<br>Nature Restriction of the Source Source<br>Nature Restriction of the Source Source<br>Nature Restriction of the Source Source Source<br>Construction of the Source Source Source Source Source<br>Source Source                                                                                                    | 5<br>05<br>KHR 2-01, F<br>Selocenbuil<br>PLW<br>PLW<br>10,00 %<br>50,00 %<br>50,00 %<br>50,00 %                                                                                                    | NR 502U, 1<br>7 2011<br>56 296,94<br>6,00<br>28 148,47<br>6,00<br>8 444,34<br>6,00                                                                                                    | M<br>318 343,07<br>318 343,07<br>31 8343,07<br>0,00<br>0,00<br>0,00<br>15917,15                                                                    | S<br>68613,77<br>50322,75<br>0,00<br>34385,88<br>0,00<br>0,00                                                                                                    | Kavota<br>0,00<br>0,00<br>0,00<br>0,00<br>0,00<br>0,00                                                                                                    | Razens<br>445257,78<br>50322,75<br>31834,31<br>28146,47<br>34388,88<br>8444,54<br>15917,15                                                                                                    | Umwa z unia 200-03-03<br>Załącznić<br>Podstawa opracowania: KNR 2-01, KNR 502U, KNR 2-02, KNR 2-05<br>Waluta: FLN<br>Poziom cen kosztorysu: Sekocenbud IV 2011<br>Stawka r.g. 12,30 PLN     |
| Ver Sperc. B (22:00:00)<br>EVP. 450:0000-7, B0(5:<br>Data agrae. 2009-03-60<br>Satagrandici.<br>Walata FL-N<br>Walata FL-N<br>Walata FL-N<br>Warus<br>Ecosty Satagraed M<br>Ecosty Satagraed M<br>Ecosty Satag                                                                                                    | 3<br>05<br>KNR 2-01, F<br>Seboresbuil<br>PLN<br>PLN<br>10,00 %<br>50,00 %<br>50,00 %<br>50,00 %<br>13,00 %<br>13,00 %                                                                                                    | NR 502U, F<br>8<br>56296,54<br>0,00<br>0,00<br>8444,54<br>0,00<br>0,00<br>0, | NR 2-02, KI<br>318 343,07<br>0,00<br>31 834,21<br>0,00<br>0,00<br>15917,15<br>0,00                                                                 | S<br>68617,77<br>50322,75<br>0,00<br>34386,88<br>34386,88<br>0,00<br>0,000<br>0,000                                                                                                    | Kuvia<br>0,00<br>0,00<br>0,00<br>0,00<br>0,00<br>0,00<br>0,00<br>0,                                                                                                    | Rarees<br>445357,78<br>59 522,75<br>31 834,31<br>28146,47<br>34 308,78<br>8444,54<br>15917,15<br>10 252,56                                                                                                    | Univer z unit 2009-03-05<br>Załączniki<br>Podstawa opracowania: KNR 2-01, KNR S02U, KNR 2-02, KNR 2-05<br>Waluta: FLN<br>Poziom cen kosztorysu: Sekocenbud IV 2011<br>Stawka r.g. 12,30 PLN |
| Versiene RC201601<br>PPV 45000007, 2005<br>Jahas spras. 2009-005<br>Jahas spras. 2009-005<br>Jahas 2009 400<br>Jahas and 2009 400<br>Jahas and 2009 400<br>Jahas and 2009 400<br>Narusa<br>Eouty Versienden Bork Teryre<br>Kandy autyre 400<br>Gosty Johnson 400<br>Sprink all<br>Sprink all<br>Sprink<br>Sprink<br>Spri | 5<br>05<br>KINR 2-01, 3<br>Selecresbud<br>PLW<br>PLW<br>10,00 %<br>50,00 %<br>50,00 %<br>13,00 %<br>13,00 %<br>13,00 %<br>13,00 %                                                                                                    | (NR 502U, 1<br>17 2011<br>56296,94<br>0,00<br>28148,56<br>0,00<br>8444,56<br>0,00<br>0,00                                                                                                    | M<br>31834307<br>000<br>000<br>000<br>000<br>15917,15<br>000<br>000<br>000                                                                         | 8<br>68617,77<br>30322,73<br>0,00<br>34385,88<br>0,00<br>0,00<br>10292,68<br>0,00                                                                                                    | Kuota<br>0,00<br>0,00<br>0,00<br>0,00<br>0,00<br>0,00<br>0,00<br>0,                                                                                                    | Raress<br>445257,78<br>50322,73<br>18134,31<br>28148,47<br>34388,88<br>8444,54<br>15282,86<br>15282,86<br>1500,00                                                                                                    | Umwa z unia 200-03-03<br>Załącznić<br>Podstawa opracowania: KNR 2-01, KNR 502U, KNR 2-02, KNR 2-05<br>Waluta: PLN<br>Poziom cen kosztorysu: Sekocenbud IV 2011<br>Stawka r-g: 12,30 PLN     |
| by Sperc. B (2010) (0)<br>PPF 45000007; 2010;<br>han sperce. 2010; 2010; 2010<br>han sperce. 2010; 2010; 2010;<br>han sperce. 2010; 2010; 2010;<br>by the speech speech speech speech speech<br>Narraw<br>Karawa<br>Karawa<br>Ka                                                         | 5<br>05<br>KINR 2-01, 3<br>Selecteabul<br>PLW<br>10,00 %<br>30,00 %<br>30,00 %<br>13,00 %<br>13,00 %<br>13,00 %<br>13,00 %<br>13,00 %<br>13,00 %<br>13,00 %                                                                                                    | NR 502U, 1<br>2011<br>56296, 94<br>56296, 94<br>0,00<br>28148, 94<br>0,00<br>8444, 54<br>0,00<br>0,00<br>1837, 80<br>1837, 80                                                                                                    | M<br>31834307<br>31834307<br>3183431<br>0,00<br>0,00<br>15917,15<br>0,00<br>0,00<br>0,00<br>7321,89                                                | S<br>68 617,77<br>50322,73<br>0,00<br>34 388,88<br>0,00<br>10292,66<br>10292,66<br>0,00<br>2264,39                                                                                                    | Kuvin<br>0,00<br>0,00<br>0,00<br>0,00<br>0,00<br>0,00<br>1,00<br>1,0                                                                                                    | Rayees<br>4453257,78<br>50522,78<br>31834,31<br>38148,47<br>3438,58<br>8444,54<br>15917,15<br>16522,86<br>1500,00<br>11474,65                                                                                                    | Univer z unit 2009-03-03<br>Zaharaniki<br>Podstawa opracowania: KNR 2-01, KNR 502U, KNR 2-02, KNR 2-05<br>Waluta: FLN<br>Poziom cen kosztorysu: Sekocenbud IV 2011<br>Stawka r.g. 12,30 FLN |
| by Spec. R (2010)<br>PP 4 450000-7; SDS:<br>hars spec. 2009:305<br>Apprahlic<br>believes a prevention<br>highware (EA)<br>Narwa<br>Narwa<br>Costy Vergolschor<br>Costy Vergolschor<br>Cos                                                                                                    | 3<br>05<br>KINR 2-01, J<br>Sehorenbud<br>PLW<br>PLW<br>PLW<br>PLW<br>10,00 %<br>30,00 %<br>30,00 %<br>15,00 %<br>15,00 %<br>15,00 %<br>20,00 %<br>10,00 %                                                                                                    | NR 502U, 1<br>2011<br>56256,94<br>0,00<br>28146,54<br>0,00<br>8444,54<br>0,00<br>8444,54<br>0,00<br>1357,90<br>9475,76                                                                                                    | M<br>31834307<br>31834307<br>31834307<br>31834307<br>0,00<br>0,00<br>0,00<br>15917,15<br>0,00<br>7321,39<br>73241,44                               | 8<br>66 613,77<br>30 322,73<br>0,00<br>34 305,88<br>0,00<br>10 292,66<br>2264,39<br>11 544,37                                                                                                    | Kuvta<br>0,00<br>0,00<br>0,00<br>0,00<br>0,00<br>0,00<br>0,00<br>0,                                                                                                    | Razem<br>4453257,78<br>56522,75<br>31834,21<br>28146,47<br>34538,28<br>8444,54<br>15638,28<br>15638,28<br>1500,00<br>11434,68<br>385317,78                                                                                                    | Danwa z unin 200-03-03<br>Załączniki<br>Podstawa opracowania: KNR 2-01, KNR 502U, KNR 2-02, KNR 2-05<br>Waluta: PLN<br>Poziom cen kosztorysu: Sekocenbud IV 2011<br>Stawka r-g: 12,30 PLN   |
| by Spec. 76 (2010)<br>1974 - 4300(0007, 2010)<br>1974 - 4300(0007, 2010)<br>1974 - 4300(0007, 2010)<br>1974 - 4300(0007)<br>1974 - 4300(0007)<br>1974 - 4300(0                                                                                                    | 5<br>05<br>KINR 3-01, 3<br>Selecerabual<br>PLW<br>PLW<br>10,00 %<br>50,00 %<br>50,00 %<br>13,00 %<br>13,00 %<br>14,00 %<br>14,00 % 14,00 %<br>14,00 %<br>14,00 % 14,00 %<br>14,       | NR 502U, 1<br>8<br>36236,94<br>0,00<br>0,00<br>8444,54<br>0,00<br>0,00<br>0,00<br>1837,80<br>9475,76                                                                                                    | M<br>31834307<br>600<br>31834307<br>0,00<br>0,00<br>15917,15<br>0,00<br>0,00<br>0,00<br>0,00<br>0,00<br>0,00<br>0,00<br>0                          | 8<br>66 617,77<br>30 322,73<br>0,00<br>0,00<br>0,00<br>0,00<br>0,00<br>0,000<br>0,0000<br>0,000<br>0,000000 | Keveta<br>0,00<br>0,00<br>0,00<br>0,00<br>0,00<br>0,00<br>0,00<br>0,                                                                                                    | Rareen<br>443357,78<br>59322,73<br>1830,31<br>28146,67<br>54308,88<br>8444,54<br>15377,15<br>15377,15<br>17377,15<br>15377,15<br>15777, | Umwa z ulu 200-03-03<br>Załącznić<br>Podstawa opracowania: KNR2-01, KNR S02U, KNR 2-02, KNR 2-05<br>Waluta: PLN<br>Poziom cen kosztorysu: Sekocenbud IV 2011<br>Stawka r-g: 12,30 PLN       |
| V Spec. B (2010)<br>PPF 42000007, 2015.<br>Ana spin. 2019/2015<br>Ana spin. 2019/2015<br>Ana spin. 2019/2015<br>Values (EM)<br>Values (EM)<br>Values (EM)<br>Nature (EM)<br>Nature                                                                                                    | 3<br>05<br>KINR 3-01, 3<br>Selecreabul<br>PLW<br>PLW<br>PLW<br>10,00 %<br>30,00 %<br>30,00 %<br>30,00 %<br>13,00 %<br>13,00 %<br>13,00 %<br>2,00 %<br>13,00 %<br>2,00 %<br>PLW                                                                                                    | (NR 502U, J<br>2011<br>8<br>56296,94<br>0,00<br>0,00<br>8 444,57<br>0,00<br>8 444,57<br>0,00<br>1 857,90<br>9 476,78<br>1 64222,52                                                                                                    | NR 2-02, KT<br>318343,07<br>6,00<br>318343,07<br>0,00<br>0,00<br>15917,15<br>6,00<br>0,00<br>0,00<br>0,00<br>0,00<br>0,00<br>0,00<br>0,0           | 5<br>66617,77<br>30322,78<br>0,00<br>0,00<br>0,00<br>0,00<br>0,00<br>0,00<br>0,00<br>0                                                                                                    | Kuota<br>0,00<br>0,00<br>0,00<br>0,00<br>0,00<br>0,00<br>1,00<br>0,00<br>1,00<br>0,00<br>1,00<br>0,00<br>1,00<br>0,00<br>1,00<br>0,00<br>1,00<br>0,00<br>1,00<br>0,00<br>0,000<br>0,000<br>0,000000                                                                                                    | Rarem<br>445357,78<br>53522,78<br>53522,78<br>53522,78<br>73428,78<br>7444,78<br>1597,75<br>1597,75<br>1597,76<br>443695,66<br>443695,66                                                                                                    | Donwa z unia 200-03-03<br>Załączniki<br>Podstawa opracowania: KNR 2-01, KNR 502U, KNR 2-02, KNR 2-05<br>Waluta: PLN<br>Poziom cen kosztorysu: Sekocenbud IV 2011<br>Stawka r.g. 12,30 PLN   |
| Versiene Berzohlson<br>Physika Control (1997)<br>Physika Control (1997)<br>Charavana a farika (2002)<br>Physika Control (1997)<br>Physika Control (1997)<br>Physik                                                                                                    | 5<br>05<br>KINR 3-01, 3<br>Sehorenbrad<br>PLW<br>PLW<br>10,00 %<br>90,00 %<br>90,00 %<br>90,00 %<br>13,00 %<br>13,0 | NR 5020, 1<br>2011<br>8<br>56 266, 54<br>20148, 77<br>0,00<br>8 448, 6<br>0,00<br>0,00<br>1837,80<br>9 474,78<br>104 222,52                                                                                                    | M<br>31834307<br>3183431<br>0,00<br>0,00<br>0,00<br>13917,01<br>13917,01<br>13917,01<br>7321,89<br>77341,64<br>410738,07                           | 8<br>66 613,77<br>30 322,75<br>30,00<br>0,00<br>0,00<br>10 292,66<br>0,00<br>10 292,66<br>11 346,37<br>11 346,37<br>11 346,37                                                                                                    | Kovta<br>0,00<br>0,00<br>0,00<br>0,00<br>0,00<br>0,00<br>0,00<br>1,00,00<br>1,00,00<br>1,00,00<br>1,00,00<br>1,00,00<br>1,00,00<br>1,00,00<br>1,00,00<br>1,00,00<br>1,00,00<br>1,00,00<br>0,00<br>0,000<br>0,000<br>0,000000 | Rayees<br>445 357 78<br>56 322 75<br>31 325 21<br>28 144,47<br>34 328,58<br>8 444,54<br>15 372,56<br>1 355,56<br>1 355,56<br>1 355,56<br>1 355,56<br>4 347,57<br>4 3457,56<br>4 34 375,56<br>4 34 357,56<br>4 34 357,57<br>4 34 357,57<br>4 34 357,57<br>4 34 357,57<br>4 34 357,57<br>4 34 357,57<br>4 34 357,57<br>4 34 357,57<br>4 34 357,57<br>4 34 357,57<br>4 34 357,57<br>4 34 357,57<br>4 34 357,57<br>4 34 357,57<br>4 34 357,57<br>4 34 357,57<br>4 34 357,57<br>4 357,57<br>4 357,57<br>57,57<br>57,57<br>57,57<br>57,57<br>57,57<br>57,57<br>57,57<br>57,57<br>57,57<br>57,57<br>57,57,                               | Uniwa Zulia, 200-03-03<br>Załącznić<br>Podstawa opracowania: KNR2-01, KNR 502U, KNR 2-02, KNR 2-05<br>Waluta: PLN<br>Poziom cen kosztorysu: Sekocenbud IV 2011<br>Stawka r-g: 12,30 PLN     |

# 5. Obsługa brakujących jednostek – import

Na życzenie klientów zmodyfikowaliśmy obsługę brakujących jednostek w importach.

Wczytując kosztorys z jednostką, której nie ma w bazie WINBUD Kosztorys, program wyświetli komunikat:

"Brak jednostki o symbolu" "w bazie. Utwórz nową jednostkę lub wybierz istniejącą."

Po kliknięciu "*OK*", pokaże się okno "*Jednostki miary*", w którym możemy:

• przypisać podobną jednostkę dla brakującej - w tym celu należy wybrać jednostkę, którą chcemy przypisać i kliknąć "*OK*",

lub

• stworzyć nową jednostkę, klikając "Wstaw jednostkę"

| 1  | Wskaż plik do importowania<br>F-\000\kosztorys.ath                                                                                                    |
|----|----------------------------------------------------------------------------------------------------|
| WI | VBUD Kosztorys Prof                                                                                                    |
|    | Brak jednostki o symbolu "m3 drew." w bazie. Utwórz nową jednostkę,<br>lub wybierz istniejącą.                                                                                                    |
| L  |                                                                                                    |
|    |                                                                                                    |
|    | Import Anului Eomoc                                                                                                    |
|    | 📈 Jednostki miary - Jednostka: "m3 drew."                                                                                                    |
|    | Nr.         Symbol           552 m2 p.g.         0pis           553 m2 p.g.         Symbol           554 m2 p.g.         Symbol           555 m2 p.g.         Symbol           555 m2 p.g.         Symbol           555 m2 p.g.         Symbol           555 m2 p.g.         Symbol           555 m2 p.g.         Symbol           555 m2 p.g.         Symbol           553 m2 p.a.         Symbol           553 m2 p.a.         Symbol           553 m2 p.a.         Symbol           553 m2 p.a.         Symbol           564 m2 p.d.         Symbol           575 m2 p.d.         Symbol           61 m2 p.d.         Symbol           561 m2 p.d.         Symbol           561 m2 p.d.         Symbol           561 m3 st.u.         Symbol                                                                                                    |
|    |                                                                                                    |
|    | M/     Nowa jednostka       Ogdine     Image: Constraint of the second second |
|    |                                                                                                    |

W Kreator in